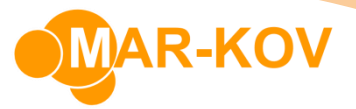

## **Android - How to Stage for Packaging Orders**

Android devices are becoming more commonly used for warehousing operations as they are a more portable alternative to laptop and tablet devices. Please contact your Customer Success Manager to receive the installation link for your android devices.

It is recommended to first understand how Packaging Order Reservation works on the desktop application before reviewing staging on the Android device. To stage for packaging orders, select the Packaging Order Reservation program on the Android device.

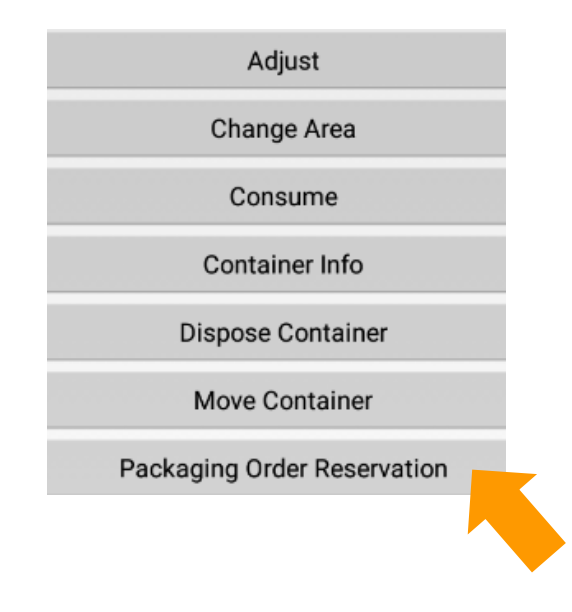

Next, select the order.

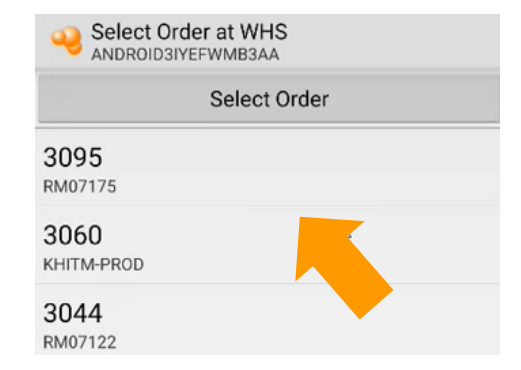

Mar-Kov Computer Systems Inc.

This document and its content are proprietary to Mar-Kov Computer Systems Inc. and shall not be reproduced or disclosed to any third party without prior written consent.

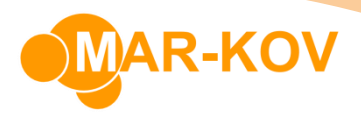

Next, select the item to display all available sublots for the order:

Packaging Order Reservation at COMPANY

ANDROIDRQNDTP4T9J0

Select Sublot for BOTTLECAP or scan Location
210727003: 4625.000 ea
Approved, 1 container
211018006: 9975.000 ea
Approved, 1 container
211018008: 2000.000 ea
Approved, 1 container

The form will display all containers belonging to the selected sublot:

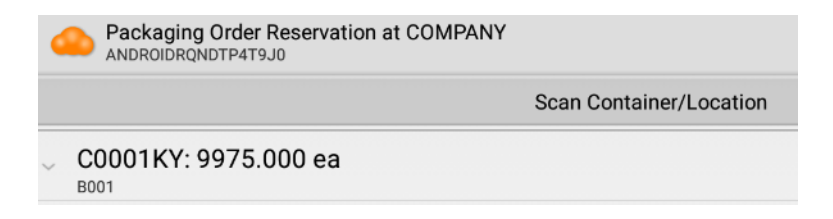

Next, scan the Container ID by selecting the Scan Container/Location button to reserve the container to the order:

| ANDROIDRONDTP4T9J0          |                         |  |  |  |
|-----------------------------|-------------------------|--|--|--|
|                             | Scan Container/Location |  |  |  |
| C0001KY: 9975.000 e<br>B001 | a                       |  |  |  |
| Enter Barcode Number        |                         |  |  |  |
|                             |                         |  |  |  |

This document and its content are proprietary to Mar-Kov Computer Systems Inc. and shall not be reproduced or disclosed to any third party without prior written consent.

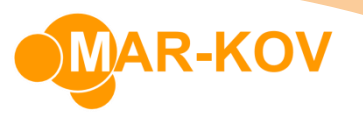

Finally, scan a location code by selecting the Scan Location button to move all scanned containers to that location.

| ANDROIDRQNDTP4T9J0       | vation at COMPANY                            |    |  |
|--------------------------|----------------------------------------------|----|--|
|                          | Select Sublot for SANITIZER or scan Location |    |  |
|                          |                                              |    |  |
| III Enter Barcode Number |                                              |    |  |
| 13002                    |                                              |    |  |
|                          | Cancel                                       | ок |  |

The inventory is now reserved to the order and will be displayed in the Package Execution form.

This document and its content are proprietary to Mar-Kov Computer Systems Inc. and shall not be reproduced or disclosed to any third party without prior written consent.